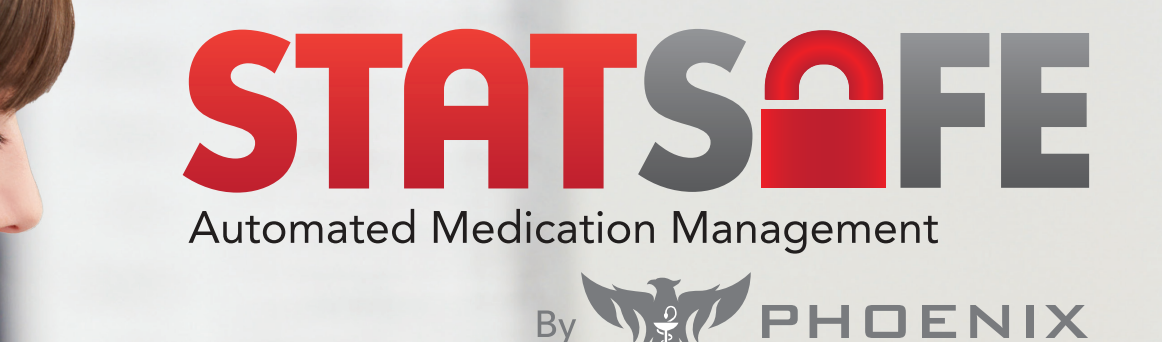

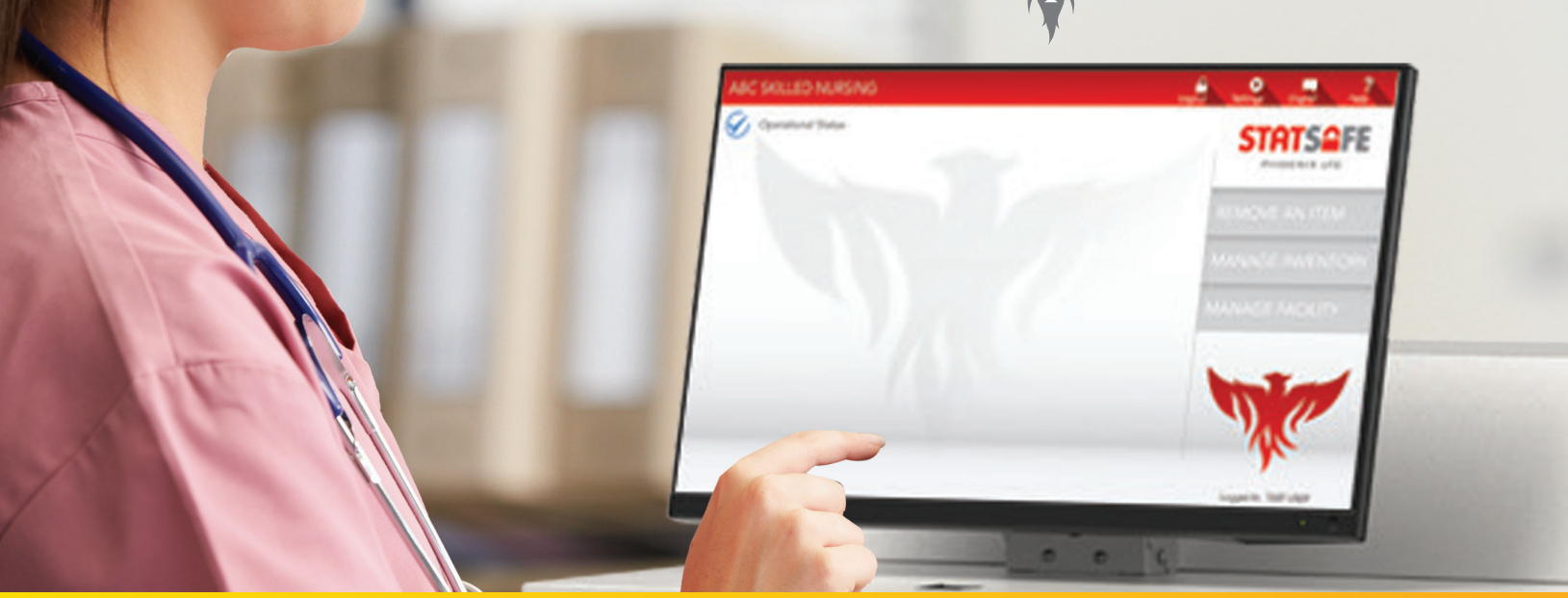

StatSafe – Setting up Verification in the Portal of all StatSafe Items by a Pharmacist

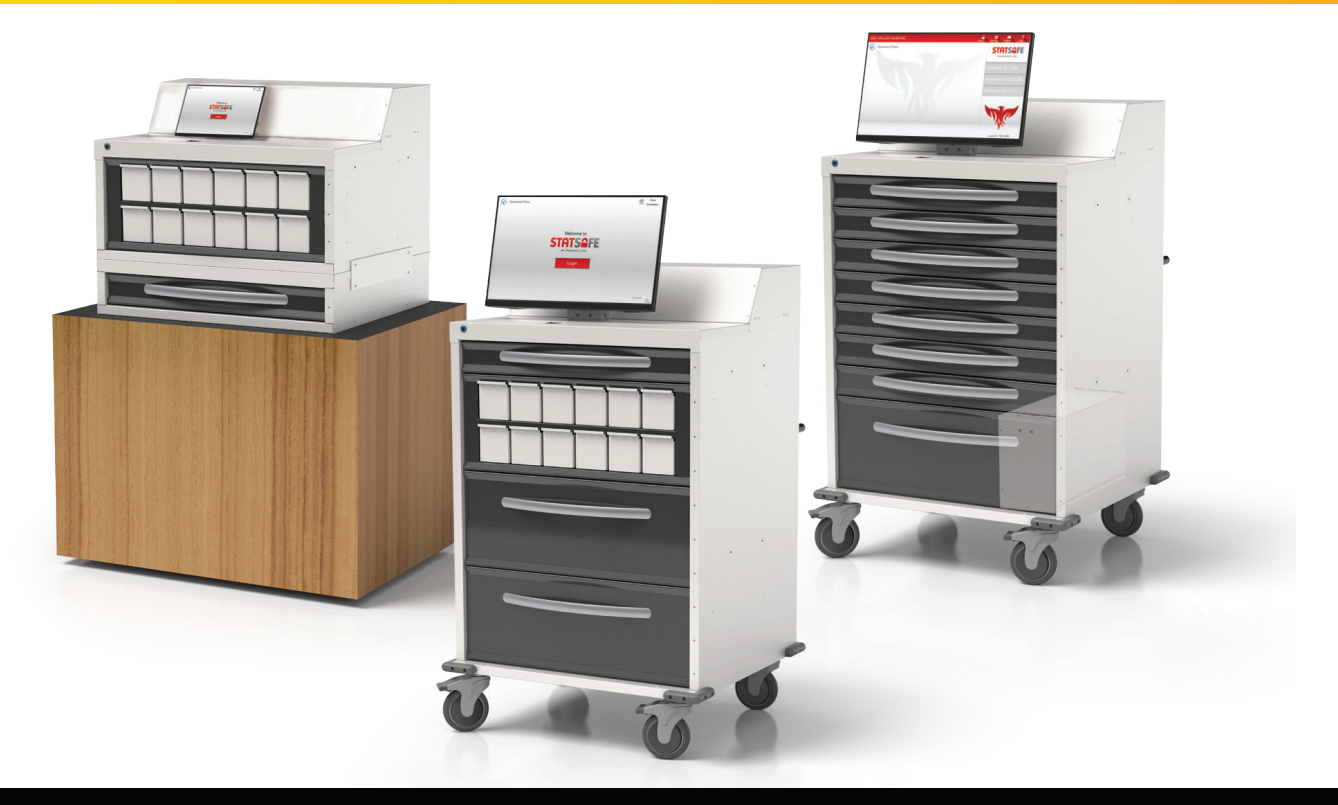

# StatSafe – Setting up Verification in the Portal of all StatSafe Items by a Pharmacist

You can set up your StatSafes by individual cart to require that all items filled for that StatSafe need to be verified by a Pharmacist before delivery.

# Step 1: Set up each cart for this function.

- Select the StatSafe to add this function. Then, under the StatSafe name, select "Edit Settings", then the 2nd tab for "S2 Settings".
- Repeat for all StatSafes that you want this function set to.

| 9 Options •                                                             |                  |            | Ac                                            |
|-------------------------------------------------------------------------|------------------|------------|-----------------------------------------------|
| atSafe Info                                                             | Machine Config   | Popup Note | Shift Times                                   |
| Current StatSafe date differe                                           | ence from server | Pharmac    | y Message on StatSafe (Limit 50 Chars)        |
| 0 days, 0 hours, 0 minutes                                              |                  |            | h                                             |
|                                                                         |                  | Additio    | onal Options                                  |
| Adjust StatSafe Time to                                                 |                  |            | Admin Only Add/Change User                    |
| Q -1 Hr 🧕 0 Hr                                                          | O 1 Hr           |            | Admin Only Clear Discrepancies                |
| O 2 Hrs O 3 Hrs                                                         |                  | ~          | Clear Same Item Discrepancies After Verfiy    |
| StatSafe Password Timeout (D                                            | avs)             | <b>~</b>   | Clear Discrepancies For Audited Items         |
| 0                                                                       | * *              |            | Use 9 Digit NDC Match For Order Dispensing    |
|                                                                         |                  |            | Require Package Verification on Dispense      |
| Security Ontione                                                        |                  |            | Require Package Verification on Create        |
| security options                                                        |                  |            | Use 2 Factor Authentication on Login          |
| <ul> <li>Enable Card Verificati</li> <li>Enable Biometric ID</li> </ul> | on               | ( 🔍        | Require Pharmacist Check on Non Cube<br>Items |

#### Step 2: Create new inventory or replenish inventory.

All new inventory items will appear in green until being verified by a pharmacist, regardless of who created the inventory for open matrix items. Please note that items will not appear to be accepted in the StatSafe until they have been verified.

| EDIT SE   | 2 2.3.0.1<br>TTINGS       |                    |                  |             |             |       |      |      |                  |             |          |         |
|-----------|---------------------------|--------------------|------------------|-------------|-------------|-------|------|------|------------------|-------------|----------|---------|
| Orders    | Tinventory & StatCube     | es 🕸 User 🗛        | Patients de      | Physician I | Audits 🕀 Re | ports |      |      |                  |             |          |         |
| Needs Re  | efill 🚺 Unaccepted 🔝 Mark | ed fil Removal 🔳 I | tem Needs Verifi | sation      |             |       |      |      |                  |             |          | Acti    |
| Add E     | All 🖶 Unprinted 🛓 I       | Parata File        |                  |             |             |       |      |      |                  |             |          |         |
| Excel Exp | port 🖪 CSV Export 🖪 PO    | F Export           |                  |             |             |       |      |      |                  |             | Search   |         |
| tatus     | Drug Name                 | Cube Serial        | SerialD          | Qty         | Expires     | P.,   | Lot  | Pin  | Secondary Name   | Original Q. | Conversi | Removed |
| j –       | ACETAMINOPHEN 325 MG      | IAT I              | 38-611           | 20.00       | 4/5/2024    | z     | 458  | 8976 | ACETAMINOPHEN    | 20.00       | 1.00     |         |
| 1         | ADVIL 200 MG LIQUI-BEL 0  | CAP                | 54-612           | 30.00       | 4/5/2024    | 4     | 123  | 7764 | IBUPROFEN        | 30.00       | 1.00     |         |
| 3         | MORPHINE 15M5/ML VIAI     | 5                  | 45-610           | 5.00        | 4/5/2024    | 2     | 987  | 8024 | MORPHINE SULFATE | 5.00        | 20.00    |         |
| ב         | SODIUM CHL 0.9 100ML M    | INH                | 5C-614           | 1.00        | 4/5/2024    | 2     | 741_ | 1742 | NORMAL SALINE    | 1.00        | 100.00   |         |
| 3         | SODIUM CHIL 0 9 100ML M   | ENI+               | 50-615           | 1.05        | 4/5/2024    | 2     | 741_ | 7580 | NORMAL SALINE    | 1.00        | 100.00   |         |
| כ         | SODIUM CHE 0.9 100ML M    | INH                | SC-616           | 1.00        | 4/5/2024    | 2     | 741_ | 9697 | NORMAL SALINE    | 1.00        | 100.00   |         |
| 3         | TYLENOL 325MG TABLET      |                    | 14-617           | 20.00       | 4/5/2024    | 10    | 852. | 3742 | ACETAMINOPHEN    | 20.00       | 1.00     |         |
| 2         | ATIVAN 0 SM0 TABLET       |                    |                  | 0           | 4/5/2024    | 2     |      | 0    |                  | 0           | 0.0      |         |
|           | ASPIRIN EC 81M5           |                    | 1E-443           | 2.00        | 4/3/2023    | 5     | 123  | 6367 | ASPIRIN EC       | 30.00       | 1.00     |         |
| 3         | GABAPENTIN 100 M0 CAP     | Paul               | 38-504           | 1.00        | 8/18/2023   | 1     | 000  | 2693 | GABAPENTIN       | 3.00        | 1.00     |         |
| 3         | SODIUM CHLORIDE 0.9% V    | TAL                | 54-515           | 1.00        | 9/30/2023   | 2     | 123  | 8103 | NORMAL SALINE    | 1.00        | 10.00    |         |
|           | SODIUM CHLORIDE 0.9% V    | TAL                | 54-516           | 1.00        | 9/30/2023   | 2     | 123_ | 3855 | NORMAL SALINE    | 1.00        | 10.00    |         |

## Step 3: Verify the items

In the grey navigation bar on the left side of the portal, select "StatCubes / Verify" and "Needs Verification".

| Training Admin          | ① Needs Ver    | rifications      |                             |       |             |        |        |                        |
|-------------------------|----------------|------------------|-----------------------------|-------|-------------|--------|--------|------------------------|
| -                       | Q Scan cub     | es               |                             |       |             |        |        |                        |
| 🛄 sursetes 🛛 -          | E Excel Export | B CSV Export B I | POF Export                  |       |             |        |        | Search Q               |
| StatCubes / Verify -    | Reject         | Action           | Onug Name                   | Qty   | NDC         | Sectal | CARDID | StatSafe               |
| Annalisia in Annan      | REJECT         | VERIFY           | SODIUM CHL 0 9 100ML MINI+  | 1.00  | 00338055318 |        | SC-616 | PHOENEX LTC            |
| Allowers                | REJECT         | VERIFY           | ACETAMINOPHEN 325 MG TABLET | 20.00 | 65162035010 |        | 38-611 | PHOENEX LPC            |
| Needs Verification •    | REJECT         | VERIFY           | MORPHINE 15M0/ML VIAL       | 5.00  | 10010017963 |        | 46-613 | PHOENIX LTC            |
| No. of Concession, Name | REJECT         | VERIFY           | SODIUM CHIL 0 9 100ML MINIH | 1.00  | 00338055318 |        | 50-615 | PHOENIX LFC            |
| W Order Codes -         | REJECT         | VERIFY           | ADVIL 200 M0 LIQUI-OEL CAP  | 30.00 | 00573016930 |        | 5A-612 | PHOENIX LTC            |
| A 18 7 Manuar           | REJECT         | VERIFY           | SODIUM CHI, 0 9 100ML MINI+ | 1.00  | 00338055318 |        | 50-614 | PHOENIX (FC            |
| ES rer manago           | REJECT         | VERIFY           | TYLENOL 325M0 TABLET        | 20.00 | 00045049680 |        | 14-617 | PHOENIX (JC            |
| inventory Libraries -   | DR DR 1        | 31 51            |                             |       |             |        |        | 1 of 1 pages (7 items) |
| 🛆 Alerts -              |                |                  |                             |       |             |        |        |                        |
| in Analytics -          |                |                  |                             |       |             |        |        |                        |
| 🛱 Pharmacy -            |                |                  |                             |       |             |        |        |                        |
| (1) Training -          |                |                  |                             |       |             |        |        |                        |
|                         |                |                  |                             |       |             |        |        |                        |
|                         |                |                  |                             |       |             |        |        |                        |

The pharmacist will select the item to verify and choose either to "Verify" the item or "Reject" the item.

| Drug Name<br>ACETAMINOPHEN 325 MG TABLET |     | Secondary Name<br>ACETAMINOPHEN |     |
|------------------------------------------|-----|---------------------------------|-----|
| Quantity                                 |     | Expiries                        |     |
| 20.00                                    | * * | 4/5/2024                        | Ē   |
| Lot                                      | 0   | Conversion Rate                 |     |
| 45874                                    |     | 1.00000                         | Υ.Α |
| NDC                                      |     | Max Qty                         |     |
| 65162035010                              |     | 0                               | ¥ . |
| Par Level                                |     | -                               |     |
| 2                                        | * * | Use 11 Digit Par                |     |
| Manufacturer Name                        |     | Manufacturer Expiries           |     |
| Smith                                    |     | 4/5/2024                        | Ē   |
| Rejected Reason                          |     |                                 |     |
|                                          |     |                                 |     |

Once the items have been verified, they will change to yellow and are ready to be accepted into the StatSafe.

| O EDIT SET | TINGS                    |                |                 |            |               |        |       |      |                  |             |          |         |
|------------|--------------------------|----------------|-----------------|------------|---------------|--------|-------|------|------------------|-------------|----------|---------|
|            |                          |                |                 |            |               |        |       |      |                  |             |          |         |
| Orders     | inventory & statcupe     | s age users an | Patients        | Physicians | S Audits 😁 Re | eports |       |      |                  |             |          | -       |
| Needla Raf | fil Unaccepted Mark      | ed for Removal | n Needs Verific | cation     |               |        |       |      |                  |             |          |         |
| Add 🖶      | an D Unorinted & P       | Invata Eli-    |                 |            |               |        |       |      |                  |             |          |         |
| Excel Exp  | ort B CSV Export B PDF   | Export         |                 |            |               |        |       |      |                  |             | Search   |         |
| Status     | Drug Name                | Cube Serial    | SerialD         | Qfy        | Expres        | P      | Let   | Pin  | Secondary Name   | Original Q. | Conversi | Removed |
| 3          | ACETAMINOPHEN 325 MG     | TAL            | 38-611          | 20.00      | 4/5/2024      | 2      | 458   | 8976 | ACETAMINOPHEN    | 20.00       | 1.00     |         |
| 2          | ADVE, 200 MG LIQUI-GEL C | AP             | 54-612          | 30.00      | 4/5/2024      | 4      | 123 . | 7764 | IBUPROFEN        | 39.00       | 1.00     |         |
| 2          | MORPHINE 15MG/ML VIAL    |                | 4E 613          | 5.00       | 4/5/2024      | 2      | 987   | 8024 | MORPHINE SULFATE | 5.00        | 20.00    |         |
| 3          | SODIUM CHL 0 9 100ML M   | No.            | 50-614          | 1.00       | 4/5/2024      | 2      | 741   | 1742 | NORMAL SALINE    | 1.00        | 100 00   |         |
| 3          | SODIUM CHL 0.9 100ML M   | NK :           | SC-615          | 1.00       | 4/5/2024      | 2      | 741   | 7580 | NORMAL SALINE    | 1.00        | 100.00   |         |
| 3          | SODIUM CHL 0 9 100ML M   | No.            | 50-610          | 1.00       | 4/5/2024      | 2      | 741   | 9697 | NORMAL SALINE    | 1.00        | 100 00   |         |
| 3          | TYLENCK 325M9 TABLET     |                | 1A-617          | 20.00      | 4/5/2024      | 5      | 852   | 3742 | ACETAMINOPHEN    | 29.00       | 1.00     |         |
| -          | ATIVAN 0.5MG TABLET      |                |                 | 0          | 4/5/2024      | 2      |       | 0    |                  | 0           | 0.0      |         |
|            | ASPIRIN EC 81M0          |                | 16-443          | 2.00       | 4/3/2023      | 5      | 123   | 6367 | ASP/RIN EC       | 90.00       | 1.00     |         |
|            |                          |                |                 |            |               |        |       |      |                  |             |          |         |

## New reporting with the name of the verifying pharmacist:

The newly updated Pharmacy Report called "SPDO Order Report" will include all information for all StatSafe orders pulled including the name of a verifying pharmacist on items verified before delivery.

| (i) Phar | rmacy Reports                |                                                                                   |                                                                                                    |      |
|----------|------------------------------|-----------------------------------------------------------------------------------|----------------------------------------------------------------------------------------------------|------|
|          |                              |                                                                                   | Orders created from 4/5/2023 to 4/5/2023                                                                                                    |      |
| L        | Name                         | Description                                                                       | PHOENIX LTC                                                                                                    |      |
| VIEW     | Orders by Date               | View orders for all StatSafes for a specific date range                           | Day John                                                                                                    |      |
| VIEW     | Unbilled Orders              | View unbilled orders for all StatSafes                                            | Doe, John Octor ID                                                                                                    | Co   |
| VIEW     | Discrepancies                | View discrepancies by date for all StatSafes                                      | Order Date Order ID Inventory Item Qr                                                                                                    | / Ra |
| VIEW     | Expiring Inventory           | View expiring inventory items for all StatSafes                                   | 4/5/23 10:34 am 202304609323 MORPHINE 10MG/ML VIAL 1.0                                                                                                    | 10 1 |
| VIEW     | Low inventory                | View all inventory items needing to be refilled                                   | Item checked by: Training Admin on 04-04-2023 10:57:06 AM                                                                                                    |      |
| VIEW     | Orders by Date by Drug       | View orders for all StatSafes for a specific date range and drug name             | 4/5/23 3:00 ppp 20090:011324 TYLENOL 325MG TABLET 1.0 Tem added to machine by: Training Admin NDC: 0004504860, ID: 14:617, LOT: 85296, EXP. 405, MFG. Tylenol        | 0 1. |
| VIEW     | Order Code Usage Report      | View a log of the times when the Order Code was generated                         | Item checked by: Training Admin on 04-05-2023 02:50:54 PM                                                                                                    |      |
| VIEW     | Audit Discrepancy Report     | View all audit discrepancies for a specific date range                            | Smith, John H                                                                                                    | Co   |
| VIEW     | Wasted Order Report          | View all wasted orders for a specific date range                                  | Order Date Order ID Inventory Item Qt                                                                                                    | y Ra |
| VIEW     | CII Orders by Date           | View CII Orders for a specific date range                                         | 4/5/23 5:10 pm 202304613325 MORPHINE 15MG/ML VIAL 1.0                                                                                                    | 0 20 |
| VIEW     | CIII, CIV, CV Orders by Date | View CIII, CIV, and CV Orders for a specific date range                           | Item added to machine by: Training Admin NDC: 10019017963, ID: 4E-613, LOT: 96745, EXP: 405, MFG: Smith<br>Item checked by: Training Admin on 04-05-2023 02:49:35 PM |      |
| VIEW     | Print All Unprinted Labels   | Print all unprinted labels for all StatSafes                                      |                                                                                                    |      |
| VIEW     | Unaccepted Inventory Items   | View all unaccepted inventory items by StatSafe                                   |                                                                                                    |      |
| No. 1    | Items Marked for A moval     | View all items marked for removal by StatSafe                                     |                                                                                                    |      |
| VIEW     | SPDO Order Report            | View orders for all StatSafes for a specific date range in SPDO format            |                                                                                                    |      |
| View     | Card Investory               | View inventory for all StatSafes                                                  |                                                                                                    |      |
| VIEW     | Consolidated delivery        | View consolidated delivery sheets for all StatSafes for a date range by drug name |                                                                                                    |      |